# O3.A2 Juhised ja funktsionaalsed spetsifikatsioonid

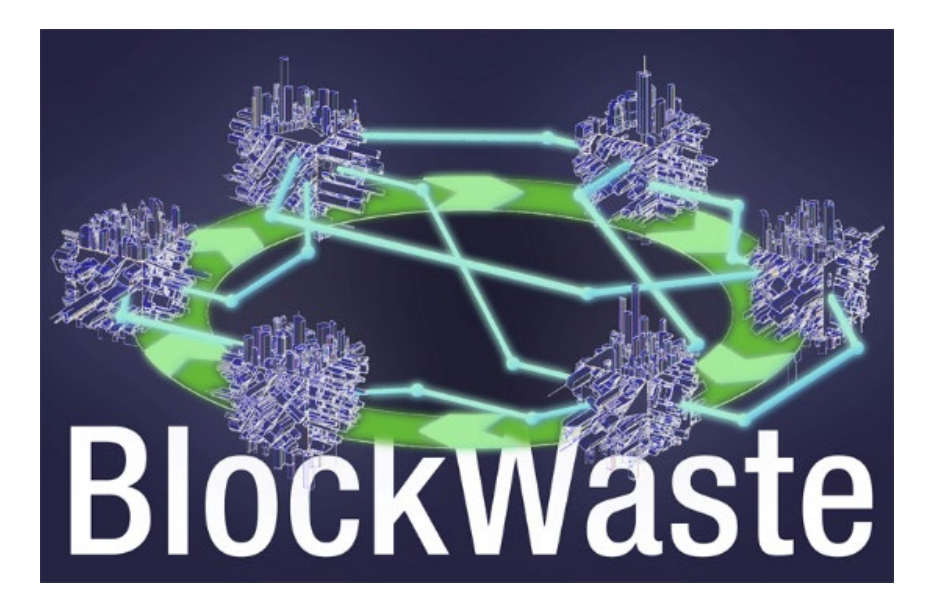

#### Disclaimer

This project has been funded with support from the European Commission. This publication reflects the views only of the authors, and the Commission cannot be held responsible for any use which may be made of the information contained therein.

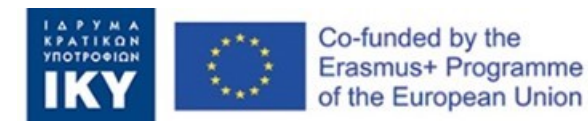

#### Väljundi teabeleht:

| Rahastamisprogramm    | Euroopa Liidu programm Erasmus+                                                                                     |
|-----------------------|----------------------------------------------------------------------------------------------------|
| Rahastamine NA        | EL01 Kreeka riigi stipendiumifond (IKY)                                                                             |
| Projekti täispealkiri | Jäätmekäitluses rakendatav uudne Blockchaini<br>tehnoloogial põhinev koolitus – BLOCKWASTE                          |
| Väli                  | KA2 - Koostöö innovatsiooni ja heade tavade<br>vahetamise nimel<br>KA203 – Kõrghariduse strateegilised partnerlused |
| Projekti number       | 2020-1-EL01-KA203-079154                                                                                            |
| Projekti kestus       | 24 kuud                                                                                                    |
| Projekti alguskuupäev | 10.01.2020                                                                                                    |
| Projekti lõppkuupäev: | 30-09-2022                                                                                                    |

#### Väljundi üksikasjad:

Väljundi pealkiri: O3: Blockchain-MSW-l põhinev e-õppe tööriist, mis keskendub ringmajandusele

Ülesande pealkiri: A2: Juhised ja funktsionaalsed spetsifikatsioonid

Väljundi juht: Saxion UAS

Ülesande juht: Saksioni UAS

**Autor(id):** Perry Smit, Saxion UAS, pjsmit.01@saxion.nl, Holland, Ermo Täks, Tallinna Tehnikaülikool, ermo.taks@taltech.ee, Eesti, Juana Llorente, Centro Tecnológico del Mármol, Piedra y Materiales, juana.llorente@ctmarmol.es, Hispaania

**Arvustanud:** Athanassios Mavrikos, Ateena riiklik tehnikaülikool, mavrikos@metal.ntua.gr, Kreeka, Viktoria Voronova, Tallinna Tehnikaülikool, viktoria.voronova@taltech.ee, Eesti

#### Dokumendikontroll

| Dokumendi versioon | Versioon   | Muudatus                     |
|--------------------|------------|------------------------------|
| V0.1               | 29/10/2021 | Lõplik versioon – 30.11.2021 |
|                    |            |                              |
|                    |            |                              |

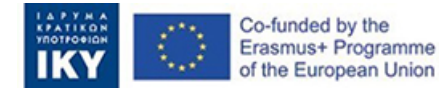

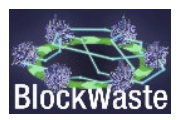

# Sisu

| Kokkuvõte | ·                                  | iii |
|-----------|------------------------------------|-----|
| 1.        | Sissejuhatus                       | 1   |
| 1.1.      | BlockWASTE projekti kirjeldus      | .1  |
| 1.2.      | Selle suunise eesmärk              | 1   |
| 2.        | BlockWASTE tööriist                | 2   |
| 2.1.      | Interaktiivse tööriista tutvustus. | 2   |
| 2.2.      | Ligipääs linnapeana                | 4   |
| 2.3.      | Juurdepääs leibkonnana             | 7   |

# Figuuride loend

| Joonis 1. | Veebisaidi selles jaotises peab kasutaja tööriistale juurdepääsuks klõpsama nuppu<br>LOGI SISSE                                                     |
|-----------|----------------------------------------------------------------------------------------------------|
|           |                                                                                                    |
| Joonis 2. | "LOG IN" viip, millel kasutaja peab klõpsama3                                                                                                    |
| Joonis 3. | Leht, kus kasutaja valib mängu mängimiseks saadaoleva mängupesa                                                                                     |
| Joonis 4. | Leht, kus kasutaja valib "linnapea" või "Leibkonna" rolli<br>4                                                                                      |
| Joonis 5. | Näide, kus kasutaja valib "linnapea" rolli4                                                                                                    |
| Joonis 6. | "Linnapea" valib rippmenüüst ühe olemasolevatest jäätmekäitlusskeemidest5                                                                           |
| Joonis 7. | Kui jäätmekäitlusskeem on valitud, klõpsab "linnapea" nuppu "Edasi"5                                                                                |
| Joonis 8. | Pärast seda, kui "Leibkonnad" on teabe esitanud, saab "linnapea" määrata igale<br>"Leibkonnale" vastavad tasud6                                     |
| Joonis 9. | "Linnapea" näeb ka materjalivoogude kohta lisateavet6                                                                                               |
| Joonis 10 | . Samuti on võimalus eksportida andmed edasiseks töötlemiseks csv-faili7                                                                            |
| Joonis 11 | . Mängija valib rolli "Leibkond"7                                                                                                    |
| Joonis 12 | . Kasutaja valib "Leibkondade" jaoks ühe saadaolevatest koodnimedest                                                                                |
| Joonis 13 | . Tabel, mis sisaldab "Leibkonna" andmeid, mille kasutaja peab esitama8                                                                             |
| Joonis 14 | . Kui andmed on sisestatud, peab kasutaja klõpsama nuppu "Lisa andmed"9                                                                             |
| Joonis 15 | . Pärast "Leibkonna" andmete sisestamist peab kasutaja lahendama plokiahela algoritmi ülesande, et tal oleks lubatud andmeid "linnapeale" esitada10 |

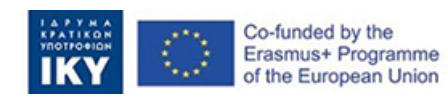

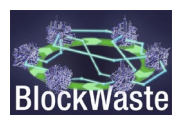

# Lühendite loetelu

| Lühend | Definitsioon                        |
|--------|-------------------------------------|
| MSW    | Tahked olmejäätmed                  |
| MSWM   | Tahkete olmejäätmete käitlemine     |
| MBT    | Mehaaniline bioloogiline töötlemine |
| OER    | Avatud õppematerjal                 |

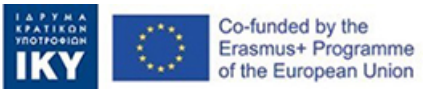

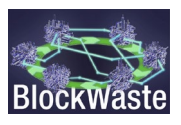

# Kokkuvõte

Projekti raames on välja töötatud interaktiivne tööriist ("Interactive BlockWASTE Tool"), mis on vaba juurdepääsuga ja mida rakendatakse OER raames, mis on välja töötatud "IO4: BlockWASTE Open Educational Resource" raames.

Tööriista eesmärk on pakkuda kasutajatele mitmeid võtmeid Blockchain- põhise MSW integreerimiseks ning aidata neil mõista tahkete olmejäätmete kogu jälgitavust ja nähtavust nende käitlemise algusest kuni lõpuni. "Interaktiivse BlockWASTE tööriista" (https://game.blockwasteproject.eu/) abil saab kasutaja visualiseerida, kuidas toimib plokiahela teabe krüpteerimine rollimängukeskkonnas, kasutades vajadusel teavet. kogutud jäätmeandmebaasi (st "O3/A1. E-õppevahendi andmebaasi koostamine") raames.

Kuigi taotlusvorm nägi algselt ette üht interaktiivset vahendit (st "Interactive BlockWASTE Tool"), otsustati BlockWASTE projekti määratletud sihtrühmade ja lõppkasutajate haridusvajaduste paremaks rahuldamiseks välja töötada kaks erinevat moodulit. Täpsemalt, esimese mooduli ( plokiahela moodul) eesmärk on visualiseerida, kuidas plokiahela teabe krüpteerimine töötab, ja see on suunatud kasutajatele, kes pole plokiahela tehnoloogiaga tuttavad. Seda moodulit kirjeldatakse üksikasjalikult jaotises O3/A3. Interaktiivne BlockWASTE tööriista dokument. Teine moodul (algselt "MSW haldustööriist") keskendub ainult MSW haldamisele, kasutades interaktiivset rollimängu.

Alljärgnevas dokumendis kirjeldatakse protseduuri, mida potentsiaalne kasutaja peaks mängu edukaks mängimiseks järgima (teine moodul). Lisateavet leiate ka O3/A3-st. Interaktiivne BlockWASTE tööriista dokument.

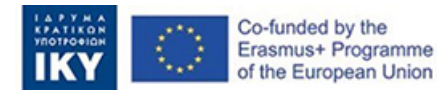

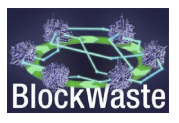

# 1. Sissejuhatus

### 1.1. BlockWASTE projekti kirjeldus

Projekti eesmärk on käsitleda jäätmekäitluse ja plokiahela tehnoloogia koostalitlusvõimet ning edendada selle õiget käsitlemist läbi koolituse, et kogutud andmeid jagataks turvalises keskkonnas, kus ei jää ruumi ebakindluseks ja usaldamatuseks kõigi jäätmekäitlusega seotud osapoolte vahel. ketid või tsiklid.

Selleks on BlockWASTE projekti eesmärgid järgmised:

- Viia läbi uuringuid linnades tekkivate tahkete jäätmete ja nende käitlemise kohta, et luua heade tavade infobaas, mis aitab jäätmeid väärtusahelasse tagasi tuua, edendades intelligentsete ringlinnade ideed.
- Plokiahela tehnoloogia eeliste tuvastamiseks olmejäätmete käitlemise protsessis.
- Koostada õppekava, mis toetab valdkonna organisatsioonide ja ettevõtete õpetajate ja spetsialistide koolitust, jäätmekäitluse, ringmajanduse ja plokiahela tehnoloogia valdkondade kattuvuses.
- Töötada välja plokiahela tehnoloogial põhinev interaktiivne tööriist, mis võimaldab praktikas rakendada olmejäätmetest saadud andmete haldamist, visualiseerides seeläbi andmete plokiahelas juurutamise viisi ning võimaldades kasutajatel hinnata erinevaid haldusvorme.

Lisainfot saab BlockWASTE projekti kodulehelt <u>https://blockwasteproject.eu</u>.

### 1.2. Selle suunise eesmärk

Selles aruandes esitatakse interaktiivse tööriista juhised ja funktsionaalsed spetsifikatsioonid. Peamiselt välimus ja tunnetus ning suhtlus kasutajatega. Need funktsionaalsed spetsifikatsioonid ja kasutajajuhised on programmeerimiskoodi kirjutamise ülesande juhtivale arendajale pidevaks võrdluspunktiks. See dokument näitab kasutajaliidese visuaalset välimust ja kõigi võimalike kasutaja sisestustoimingute kirjeldust.

Tööriista veebisaidi tõlge on saadaval, mis muudab selle kättesaadavaks kõigis projekti keeltes.

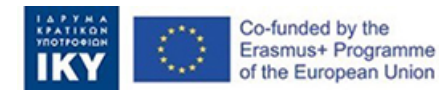

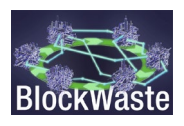

# 2. BlockWASTE tööriist

#### 2.1. Interaktiivse tööriista tutvustus.

BlockWASTE õppevahendile pääseb ligi projekti kodulehelt: <u>https://blockwasteproject.eu/</u>. Veebisaidil sisenedes klõpsake vahekaarti E-ÕPPE tööriist ( <u>https://blockwasteproject.eu/elearning-tool/</u>).

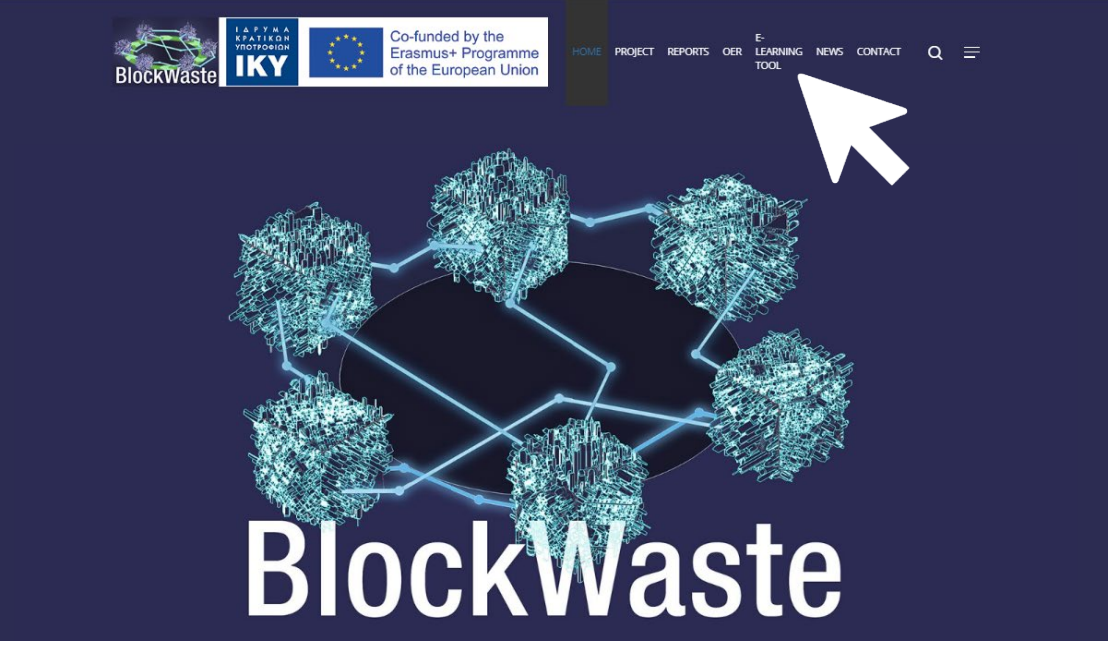

Figure 1. Veebisaidi selles jaotises peab kasutaja tööriistale juurdepääsuks klõpsama nuppu LOGI SISSE.

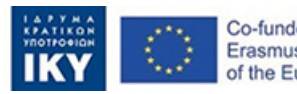

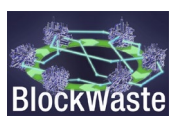

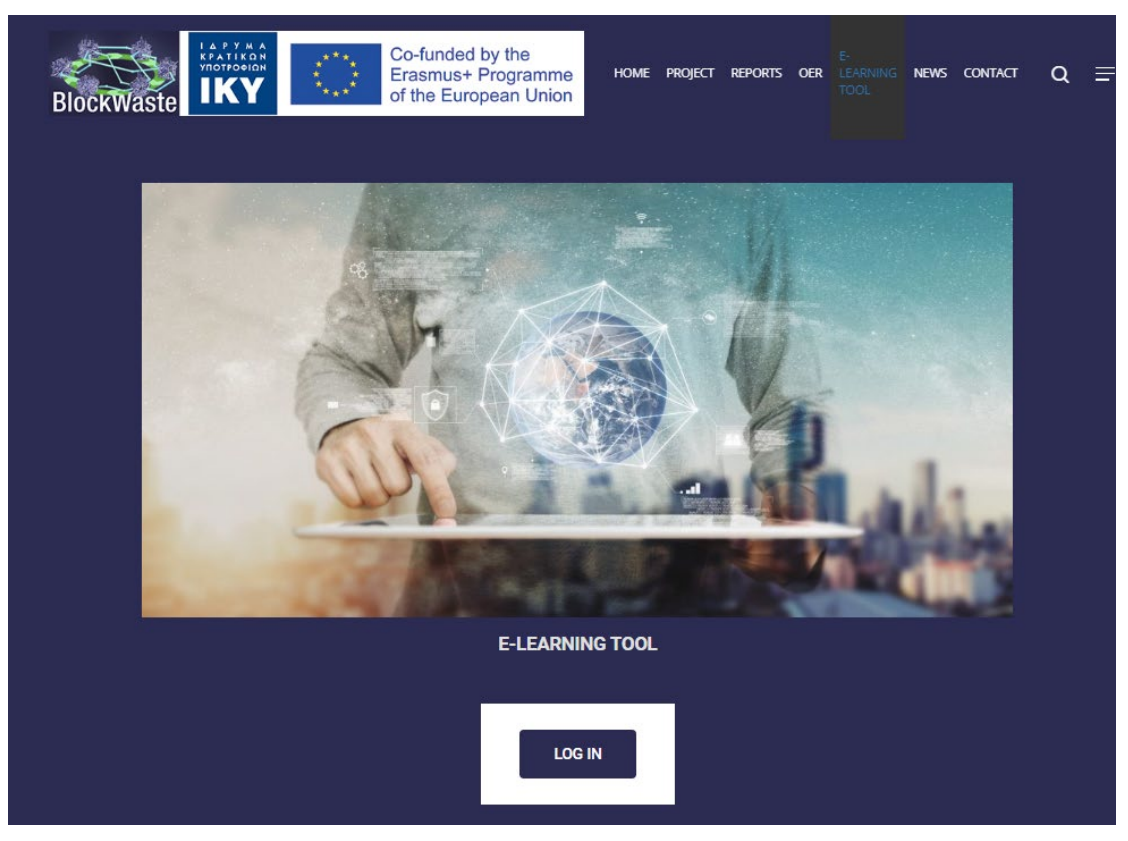

Figure 2. Nupp "LOGI SISSE", millele kasutaja peab klõpsama

Interaktiivset tööriista BlockWASTE on käsitletud kui interaktiivset rollimängu, mis keskendub MSW haldamisele. See mäng võimaldab klassirühmal suhelda arvutite (aga ka tahvelarvutite või isegi nutitelefonide) kasutamise kaudu ja näitab reaalajas kogu klassi edusamme.

Tööriistal on 5 "Mängupesa", et mahutada suuremat arvu kasutajaid. On vaja valida "Mängupesa", millele kasutaja soovib juurdepääsu.

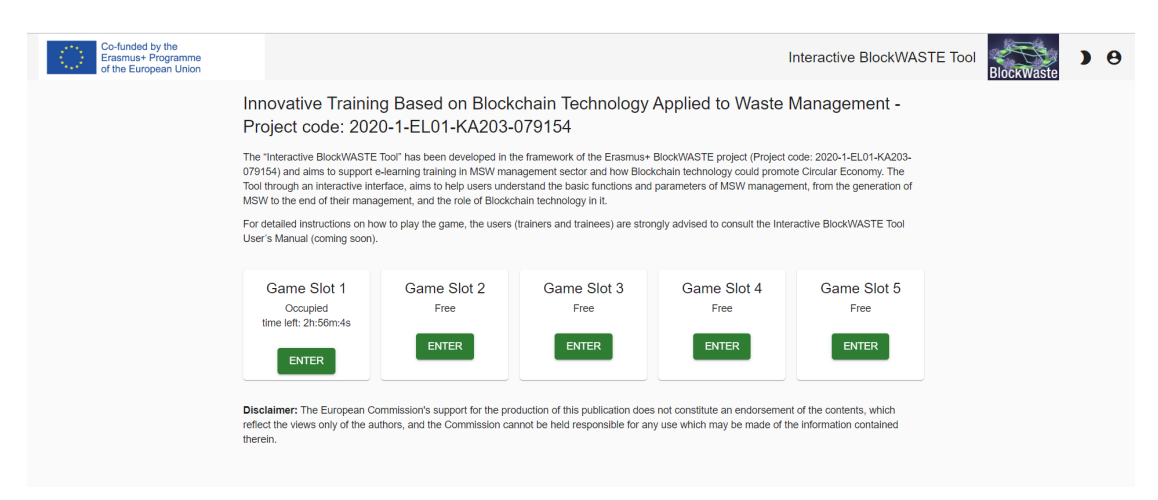

#### Figure 3. Leht, kus kasutaja valib mängu mängimiseks saadaoleva mängupesa

Kui "Mängupesa" on valitud, tuleb valida kasutaja roll. Võite sisestada kas "linnapea" (vastutab MSW haldusasutuse eest) või kui "Leibkond".

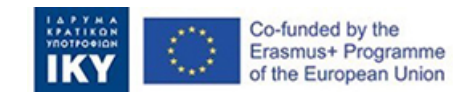

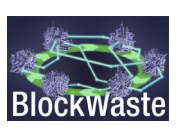

Innovative Training Based on Blockchain Technology Applied to Waste Management -Project code: 2020-1-EL01-KA203-079154

| Enter as Mayor     |
|--------------------|
| Enter as Household |
| Choose Household   |
| household 👻        |
| ENTER              |

Figure 4. Leht, kus kasutaja valib "linnapea" või "Leibkonna" rolli

### 2.2. Ligipääs linnapeana

Klõpsake nuppu "ENTER".

| Innovative Training Based on B<br>Project code: 2020-1-EL01-KA2 | lockchain Technol<br>203-079154 | ogy Applied to | o Waste Management - |
|-----------------------------------------------------------------|---------------------------------|----------------|----------------------|
|                                                                 | Enter as Mayor                  |                |                      |
|                                                                 | Enter as Househo                |                |                      |
|                                                                 | Choose Household                |                |                      |
|                                                                 | household                       | Ŧ              |                      |
|                                                                 |                                 |                |                      |

Figure 5. Näide, kus kasutaja valib "linnapea" rolli

Valige rippmenüüst plaan. Vallaasutustel on valikuvõimalustena neli alternatiivset jäätmekäitlusskeemi:

- S1. Aeroobne MBT kompost
- S2. Anaeroobne MBT kompost

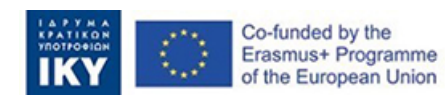

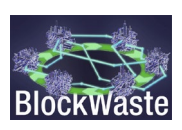

- S3. Anaeroobne MBT Anaeroobne
- S4. Biokuivatus MBT anaeroobne

Neid alternatiive käsitletakse jaotises "O3/A3. Interaktiivne BlockWASTE tööriist".

|           |                                                          | Interac          |
|-----------|----------------------------------------------------------|------------------|
|           |                                                          |                  |
|           | Choose your plan                                         |                  |
|           | As the mayor, you have to select a plan for              |                  |
|           | Choose wisely!                                           |                  |
|           | S1 Aarabia MBT Compost                                   |                  |
|           | S2 Apagrahia MPT Compast                                 |                  |
|           |                                                          |                  |
|           | S3. Anaerobic MBT - Anaerobic                            |                  |
|           | S4. Biodrying MBT - Anaerobic                            |                  |
|           |                                                          |                  |
| Figure 6. | "Linnapea" valib rippmenüüst ühe olemasolevatest jäätmek | äitlusskeemidest |

Pärast valimist klõpsake nuppu "Jätka".

| Choose your plan                            |  |
|---------------------------------------------|--|
| As the mayor, you have to select a plan for |  |
| Choose wisely!                              |  |
| Plan<br>S3. Anaerobic MBT - Anaerobic       |  |
| Proceed                                     |  |
|                                             |  |
|                                             |  |

Figure 7. Kui jäätmekäitlusskeem on valitud, klõpsab "linnapea" nupul "Edasi"

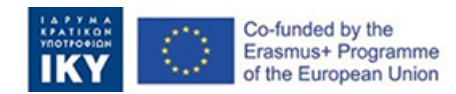

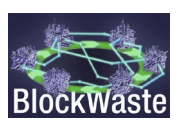

Sisse sattudes saab "linnapea" teavet nii iga jäätmeliigi kogumiskulude kohta kui ka iga majapidamise poolt tekkiva, eraldatud ja segatud kommunaaljäätmete koguse kohta jne.

Kulude olemasolul saab "linnapea" määrata kommunaaltasud, mida iga "Leibkond" peab tasuma.

| BlockWaste | Interactive BlockWASTE To | loc            |                    |                              |                                     |                           |                            |                             |                    | time left: 2h:9m Hi mayor3! 🕽 | θ |
|------------|---------------------------|----------------|--------------------|------------------------------|-------------------------------------|---------------------------|----------------------------|-----------------------------|--------------------|-------------------------------|---|
|            |                           | Balance: €0.57 |                    |                              |                                     |                           |                            |                             |                    |                               |   |
|            |                           | Month<br>All   | * Household<br>All | ¥                            |                                     |                           |                            | Delete                      | all entries Report |                               |   |
|            |                           |                | Household Mix      | ed collected waste (kg). Sep | arated collected waste (kg) Total w | aste collected (Kg) Net e | cost for municipality. Mun | nicipal fees (Euros/month)  |                    |                               |   |
|            |                           |                |                    |                              | Janu                                | Jary                      |                            |                             |                    |                               |   |
|            |                           |                | mayor3_pk11        | 14.125                       | 42.375                              | 56.5                      | €4.50                      | Fee Save                    |                    |                               |   |
|            |                           |                | mayor3_pk5         | 19.165                       | 19.165                              | 38.33                     | €3.02                      | Fee<br>4 € Save             |                    |                               |   |
|            |                           |                | mayor3_pk7         | 22.5                         | 67.5                                | 90                        | €7.17                      | Fee<br>6 € Save             |                    |                               |   |
|            |                           |                | mayor3_pk28        | 66.665                       | 66.665                              | 133.33                    | €10.52                     | <sup>Fee</sup><br>15 € Save |                    |                               |   |
|            |                           |                | mayor3_pk1         | 37.5                         | 112.5                               | 150                       | €11.95                     | <sup>Pee</sup><br>8 € Save  |                    |                               |   |
|            |                           |                | mayor3_pk6         | 8.333                        | 24.998                              | 33.33                     | €2.65                      | <sup>Fee</sup><br>5 € Save  |                    |                               |   |
|            |                           |                | mayor3_pk10        | 35.833                       | 107.498                             | 143.33                    | €11.42                     | <sup>Pee</sup><br>14 € Save |                    |                               |   |
|            |                           |                | mayor3_pk12        | 0                            | 100                                 | 100                       | €8.04                      | <sup>Pee</sup><br>3 € Save  |                    |                               |   |
|            |                           |                | Total              | 312.87                       | 649.45                              | 962.32                    | €76.43                     | Fee                         |                    |                               |   |

*Figure 8.* Pärast seda, kui "Leibkonnad" on teabe esitanud, saab "linnapea" määrata igale "Leibkonnale" vastavad tasud

Samuti saab "linnapea" valiku "Näita MBT-, biojäätmete ja MRF-i andmeid" aktiveerides täiendavaid andmeid materjalivoogude (sisend ja väljund) kohta erinevates käitluskohtades. Samuti annab tööriist võimaluse eksportida üksikasjalikud tulemused edasiseks töötlemiseks csv-faili.

| Month<br>All * | Household<br>All | v | Plan<br>S3. Anae | robic MB | T-A *      |        |           |             |        | F data     |        |        |           |        |        |           |         |        |              |         |
|----------------|------------------|---|------------------|----------|------------|--------|-----------|-------------|--------|------------|--------|--------|-----------|--------|--------|-----------|---------|--------|--------------|---------|
|                |                  |   |                  | Coller   | ction cost | Treatr | nent cos  | Landfil coe |        | Total cost |        |        | Revenues  |        |        | Net cost  |         | Net    | cost / waste | e (kg)  |
|                |                  |   | Month            | Mixed    | Separated  | Mixed  | Separated | cost        | Mored  | Separated  | Total  | Mixed  | Separated | Total  | Mixed  | Separated | d Total | Mixed  | Separated    | d Total |
|                |                  |   | January          | €40.3    | €258.5     | €47.0  | €108.7    | €17.8       | €105.1 | €367.2     | €472.3 | €46.2  | €206.5    | €252.7 | €58.8  | €160.7    | €219.6  | 0.088  | 0.08         | 0.082   |
|                |                  |   | February         | €7.7     | €43.3      | €9.0   | €19.5     | €2.9        | €19.6  | €62.8      | €82.4  | €7.6   | €30.8     | €38.4  | €12.0  | €32.0     | €44.1   | 0.093  | 0.091        | 0.091   |
|                |                  |   | March            | €0.0     | €0.0       | €0.0   | €0.0      | €0.0        | €0.0   | €0.0       | €0.0   | €0.0   | €0.0      | €0.0   | €0.0   | €0.0      | €0.0    | 0      | 0            | 0       |
|                |                  |   | April            | €0.0     | €0.0       | €0.0   | €0.0      | €0.0        | €0.0   | €0.0       | €0.0   | €0.0   | €0.0      | €0.0   | €0.0   | €0.0      | €0.0    | 0      | 0            | 0       |
|                |                  |   | May              | €0.0     | €0.0       | €0.0   | €0.0      | €0.0        | €0.0   | €0.0       | €0.0   | €0.0   | €0.0      | €0.0   | €0.0   | €0.0      | €0.0    | 0      | 0            | 0       |
|                |                  |   | June             | €0.0     | €0.0       | €0.0   | €0.0      | €0.0        | €0.0   | €0.0       | €0.0   | €0.0   | €0.0      | €0.0   | €0.0   | €0.0      | €0.0    | 0      | 0            | 0       |
|                |                  |   | July             | €0.0     | €0.0       | €0.0   | €0.0      | €0.0        | €0.0   | €0.0       | €0.0   | €0.0   | €0.0      | €0.0   | €0.0   | €0.0      | €0.0    | 0      | 0            | 0       |
|                |                  |   | August           | €0.0     | €0.0       | €0.0   | €0.0      | €0.0        | €0.0   | €0.0       | €0.0   | €0.0   | €0.0      | €0.0   | €0.0   | €0.0      | €0.0    | 0      | 0            | 0       |
|                |                  | s | September        | €0.0     | €0.0       | €0.0   | €0.0      | €0.0        | €0.0   | €0.0       | €0.0   | €0.0   | €0.0      | €0.0   | €0.0   | €0.0      | €0.0    | 0      | 0            | 0       |
|                |                  |   | October          | €0.0     | €0.0       | €0.0   | €0.0      | €0.0        | €0.0   | €0.0       | €0.0   | €0.0   | €0.0      | €0.0   | €0.0   | €0.0      | €0.0    | 0      | 0            | 0       |
|                |                  |   | November         | €0.0     | €0.0       | €0.0   | €0.0      | €0.0        | €0.0   | €0.0       | €0.0   | €0.0   | €0.0      | €0.0   | €0.0   | €0.0      | €0.0    | 0      | 0            | 0       |
|                |                  |   | December         | €0.0     | €0.0       | €0.0   | €0.0      | €0.0        | €0.0   | €0.0       | €0.0   | €0.0   | €0.0      | €0.0   | €0.0   | €0.0      | €0.0    | 0      | 0            | 0       |
|                |                  |   | Total            | 206.8    | €48.0      | E301.8 | €56.0     | €128.2      | €20.7  | €124.7     | €430.0 | €554.7 | €53.8     | €237.3 | €291.1 | €70.9     | €192.7  | €263.6 |              |         |

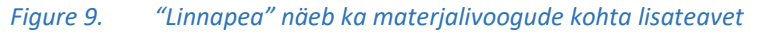

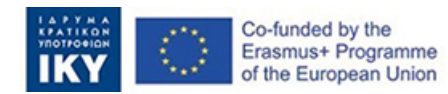

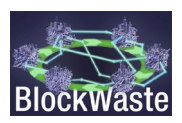

| Month<br>All |                          |                | *               | Househol<br>All | d            |                 | ,    | ,              | Plan<br>S3. An   | aerobic        | MBT           | A *           | -                   | Show | MBT,       | Biowa       | ste, and       | MRF data         | 1                                            |                 |                     |                  |                 |                 |                    |                       |                 |       |             |       |           |                  |        |            |        |       | Dashboard |
|--------------|--------------------------|----------------|-----------------|-----------------|--------------|-----------------|------|----------------|------------------|----------------|---------------|---------------|---------------------|------|------------|-------------|----------------|------------------|----------------------------------------------|-----------------|---------------------|------------------|-----------------|-----------------|--------------------|-----------------------|-----------------|-------|-------------|-------|-----------|------------------|--------|------------|--------|-------|-----------|
|              |                          |                | MBT - INF       | PUT (Mixe       | d waste      | •               |      |                |                  |                |               | м             | st - out            | PUT  |            |             |                |                  | BIOWASTE<br>TREATMENT<br>FACILITY -<br>INPUT | BIOWA<br>FACI   | ISTE TRE            | ATMENT<br>ITPUT  | MJ<br>IN        | TERIALS         | RECOVI<br>TPUT (Se | ERY FACI<br>parated w | JITY /<br>aste) | Colle | iction cost | Treat | ment cost | Landfill<br>cost |        | Total cost |        |       | Revenuer  |
| Month        | Total<br>waste<br>(mixed | Organi<br>(kg) | c Paper<br>(kg) | Plastic<br>(kg) | Meta<br>(kg) | I Glass<br>(kg) | (kg) | r Pape<br>(kg) | r Plasti<br>(kg) | c Meta<br>(kg) | Glass<br>(kg) | Other<br>(kg) | Electricit<br>(kwh) | (kg) | RDI<br>(kg | SRF<br>(kg) | Losses<br>(kg) | Residues<br>(kg) | Organic (kg)                                 | Compost<br>(kg) | Electricit<br>(kwh) | y Losser<br>(kg) | a Paper<br>(kg) | Plastic<br>(kg) | Metal<br>(kg)      | Glass<br>(kg)         | Other<br>(kg)   | Mixed | Separated   | Mixed | Separated | cost             | Mixed  | Separated  | Total  | Mixed | Separated |
| January      | 671.0                    | 206.7          | 135.6           | 106.5           | 68.5         | 66.7            | 87.0 | 75.9           | 62.9             | 65.0           | 60.0          | 43.5          | 31.1                | 64.1 | 69.7       | 0.0         | 51.7           | 178.3            | 527.0                                        | 84.3            | 126.5               | 442.7            | 404.3           | 323.8           | 245.0              | 237.5                 | 278.0           | €40.3 | €258.5      | €47.0 | €108.7    | €17.8            | €105.1 | €367.2     | €472.3 | €46.2 | €206.5    |
| February     | 129.0                    | 45.7           | 10.7            | 19.7            | 7.1          | 37.8            | 8.0  | 6.0            | 11.6             | 6.7            | 34.0          | 4.0           | 6.9                 | 14.2 | 12.5       | 0.0         | 11.4           | 28.6             | 121.8                                        | 19.5            | 29.2                | 102.3            | 25.9            | 59.2            | 21.2               | 111.3                 | 14.3            | €7.7  | €43.3       | €9.0  | €19.5     | €2.9             | €19.6  | €62.8      | €82.4  | €7.6  | €30.8     |
| March        | 0.0                      | 0.0            | 0.0             | 0.0             | 0.0          | 0.0             | 0.0  | 0.0            | 0.0              | 0.0            | 0.0           | 0.0           | 0.0                 | 0.0  | 0.0        | 0.0         | 0.0            | 0.0              | 0.0                                          | 0.0             | 0.0                 | 0.0              | 0.0             | 0.0             | 0.0                | 0.0                   | 0.0             | €0.0  | €0.0        | €0.0  | €0.0      | €0.0             | €0.0   | €0.0       | €0.0   | €0.0  | €0.0      |
| April        | 0.0                      | 0.0            | 0.0             | 0.0             | 0.0          | 0.0             | 0.0  | 0.0            | 0.0              | 0.0            | 0.0           | 0.0           | 0.0                 | 0.0  | 0.0        | 0.0         | 0.0            | 0.0              | 0.0                                          | 0.0             | 0.0                 | 0.0              | 0.0             | 0.0             | 0.0                | 0.0                   | 0.0             | €0.0  | €0.0        | €0.0  | €0.0      | €0.0             | €0.0   | €0.0       | €0.0   | €0.0  | €0.0      |
| May          | 0.0                      | 0.0            | 0.0             | 0.0             | 0.0          | 0.0             | 0.0  | 0.0            | 0.0              | 0.0            | 0.0           | 0.0           | 0.0                 | 0.0  | 0.0        | 0.0         | 0.0            | 0.0              | 0.0                                          | 0.0             | 0.0                 | 0.0              | 0.0             | 0.0             | 0.0                | 0.0                   | 0.0             | €0.0  | €0.0        | €0.0  | €0.0      | €0.0             | €0.0   | €0.0       | €0.0   | €0.0  | €0.0      |
| June         | 0.0                      | 0.0            | 0.0             | 0.0             | 0.0          | 0.0             | 0.0  | 0.0            | 0.0              | 0.0            | 0.0           | 0.0           | 0.0                 | 0.0  | 0.0        | 0.0         | 0.0            | 0.0              | 0.0                                          | 0.0             | 0.0                 | 0.0              | 0.0             | 0.0             | 0.0                | 0.0                   | 0.0             | €0.0  | €0.0        | €0.0  | €0.0      | €0.0             | €0.0   | €0.0       | €0.0   | €0.0  | €0.0      |
| July         | 0.0                      | 0.0            | 0.0             | 0.0             | 0.0          | 0.0             | 0.0  | 0.0            | 0.0              | 0.0            | 0.0           | 0.0           | 0.0                 | 0.0  | 0.0        | 0.0         | 0.0            | 0.0              | 0.0                                          | 0.0             | 0.0                 | 0.0              | 0.0             | 0.0             | 0.0                | 0.0                   | 0.0             | €0.0  | €0.0        | €0.0  | €0.0      | €0.0             | €0.0   | €0.0       | €0.0   | €0.0  | €0.0      |
| August       | 0.0                      | 0.0            | 0.0             | 0.0             | 0.0          | 0.0             | 0.0  | 0.0            | 0.0              | 0.0            | 0.0           | 0.0           | 0.0                 | 0.0  | 0.0        | 0.0         | 0.0            | 0.0              | 0.0                                          | 0.0             | 0.0                 | 0.0              | 0.0             | 0.0             | 0.0                | 0.0                   | 0.0             | €0.0  | €0.0        | €0.0  | €0.0      | €0.0             | €0.0   | €0.0       | €0.0   | €0.0  | €0.0      |
| September    | 0.0                      | 0.0            | 0.0             | 0.0             | 0.0          | 0.0             | 0.0  | 0.0            | 0.0              | 0.0            | 0.0           | 0.0           | 0.0                 | 0.0  | 0.0        | 0.0         | 0.0            | 0.0              | 0.0                                          | 0.0             | 0.0                 | 0.0              | 0.0             | 0.0             | 0.0                | 0.0                   | 0.0             | €0.0  | €0.0        | €0.0  | €0.0      | €0.0             | €0.0   | €0.0       | €0.0   | €0.0  | €0.0      |
| October      | 0.0                      | 0.0            | 0.0             | 0.0             | 0.0          | 0.0             | 0.0  | 0.0            | 0.0              | 0.0            | 0.0           | 0.0           | 0.0                 | 0.0  | 0.0        | 0.0         | 0.0            | 0.0              | 0.0                                          | 0.0             | 0.0                 | 0.0              | 0.0             | 0.0             | 0.0                | 0.0                   | 0.0             | €0.0  | €0.0        | €0.0  | €0.0      | €0.0             | €0.0   | €0.0       | €0.0   | €0.0  | €0.0      |
| November     | 0.0                      | 0.0            | 0.0             | 0.0             | 0.0          | 0.0             | 0.0  | 0.0            | 0.0              | 0.0            | 0.0           | 0.0           | 0.0                 | 0.0  | 0.0        | 0.0         | 0.0            | 0.0              | 0.0                                          | 0.0             | 0.0                 | 0.0              | 0.0             | 0.0             | 0.0                | 0.0                   | 0.0             | €0.0  | €0.0        | €0.0  | €0.0      | €0.0             | €0.0   | €0.0       | €0.0   | €0.0  | €0.0      |
| Total        | 0.0                      | 0.0            | 0.0             | 0.0             | 0.0          | 0.0             | 0.0  | 82.0           | 74.5             | 71.8           | 94.0          | 47.5          | 38.0                | 78.2 | 82.1       | 0.0         | 63.1           | 206.8            | 648.8                                        | 103.8           | 0.0                 | 545.0            | 0.0             | 0.0             | 0.0                | 0.0                   | 0.0             | €48.0 | €301.8      | €56.0 | €128.2    | €20.7            | €124.7 | €430.0     | €554.7 | €53.8 | €237.3    |

Figure 10. Samuti on võimalus eksportida andmed edasiseks töötlemiseks csv-faili

### 2.3. Juurdepääs leibkonnana

Valige rippmenüüst valik.

Innovative Training Based on Blockchain Technology Applied to Waste Management - Project code: 2020-1-EL01-KA203-079154

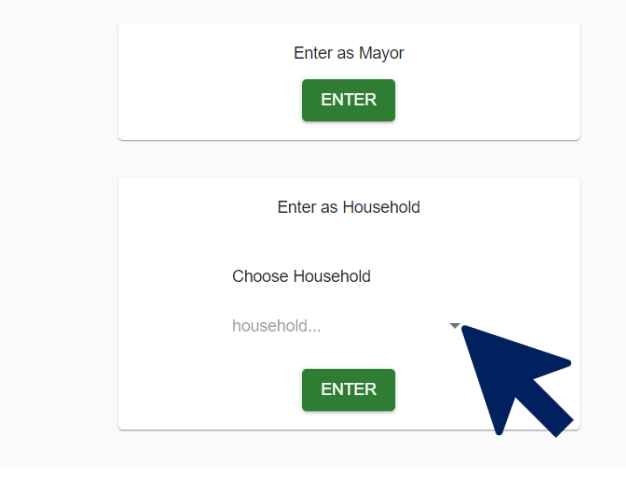

Figure 11. Mängija valib rolli "Leibkond".

Klõpsake nuppu "ENTER".

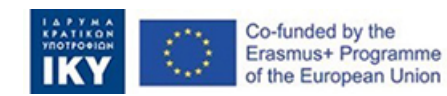

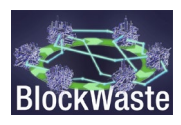

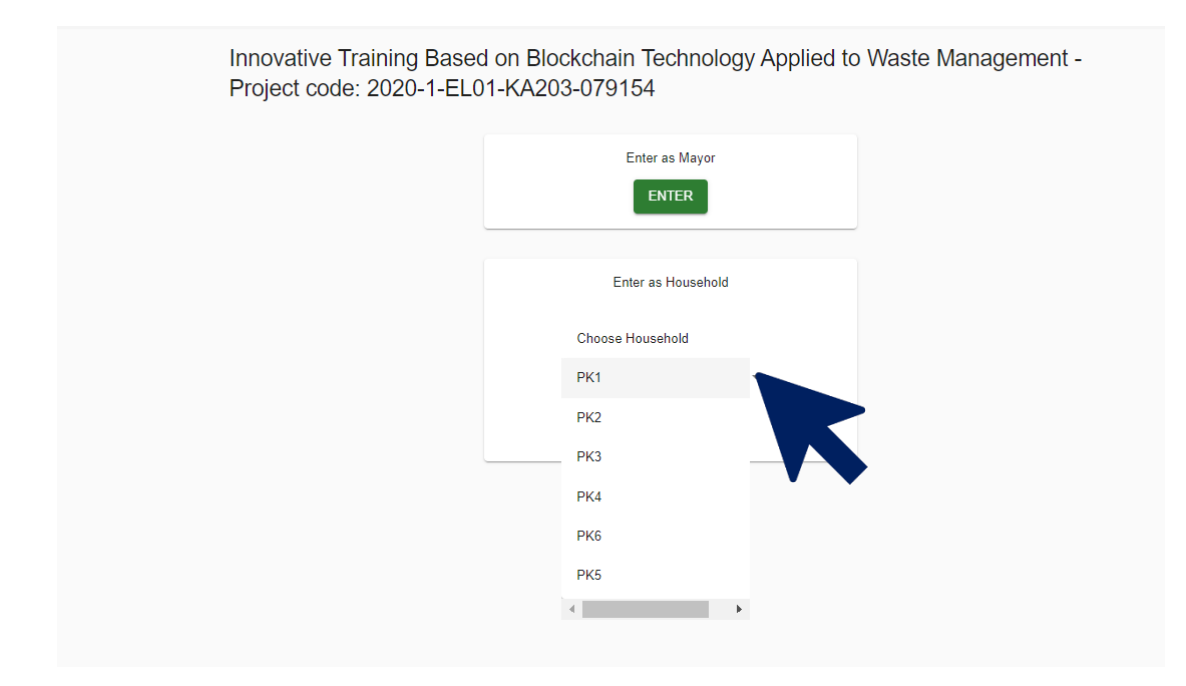

Figure 12. Kasutaja valib "Leibkondade" jaoks ühe saadaolevatest koodinimedest

| Interactive BlockWASTE Tool   Hi mayor3_pk     Balance: <28.00     Add data     Only show my entries   Mail     Household   HH     Household   HH     Household   HH     Household   HH     Household   HH     Household   Name     Household   HH     Household   HH     Household   HH     Household   HH     Household   HH     Household   HH     Household   HH     Household   HH     Household   HH     Household   HH     Household   HH     Me   4     450   150   20   20   75%   25%   28   8                                                                                                    |               |               |                           |                             |                    |                                                 |                              |                                                             |                                                             |                             |                                 |
|----------------------------------------------------------------------------------------------------|---------------|---------------|---------------------------|-----------------------------|--------------------|-------------------------------------------------|------------------------------|-------------------------------------------------------------|-------------------------------------------------------------|-----------------------------|---------------------------------|
| Interactive BlockWASTE Tool   Hi mayor3_pk     Balance: <28.00   Add data     Image: Constraint of the second distance   Add data     Image: Constraint of the second distance   Add data     Image: Constraint of the second distance   Add data     Image: Constraint of the second distance   Add data     Image: Constraint of the second distance   Add data     Image: Constraint of the second distance   Add data     Image: Constraint of the second distance   Add data     Image: Constraint of the second distance   Add data     Image: Constraint of the second distance   Add data     Image: Constraint of the second distance   Add data     Image: Constraint of the second distance   Add data     Image: Constraint of the second distance   Add data     Image: Constraint of the second distance   Image: Constraint of the second distance     Image: Constraint of the second distance   Image: Constraint of the second distance     Image: Constraint of the second distance   Image: Constraint of the second distance     Image: Constraint of the second distance   Image: Constraint of the second distance     Image: Constraint of the second distance   Image: Constraintof the second distance     Image: Co                                                                                                    | Me            | 4             | 450                       | 150                         |                    | 20                                              | 2                            | 20 75%                                                      | 25%                                                         | 28                          | 8                               |
| Interactive BlockWASTE Tool   Hi mayor3_pk     Balance: <28.00   Add data     Add data   Image: Comparison of the second second sec | January       |               |                           |                             |                    |                                                 |                              |                                                             |                                                             |                             |                                 |
| Interactive BlockWASTE Tool Hi mayor3_pk                                                                                                    | Household     | HH<br>members | MSW generation<br>pc/year | HH MSW<br>generation/ month | Time s<br>(between | pent on sorting waste<br>0-45 minutes per week) | Value of tim<br>(Euros/ mont | th) Percentage of recyclables<br>separated (different bins) | percentage of mixed MSW (mixed<br>waste, organic and other) | Total cost<br>(Euros/month) | Municipal fees<br>(Euros/month) |
| Interactive BlockWASTE Tool Hi mayor3_pk   Balance: <28.00                                                                                                    | Only s        | show my ent   | ries All                  |                             |                    | All                                             |                              |                                                             |                                                             |                             |                                 |
| Interactive BlockWASTE Tool Hi mayor3_pk   Balance: <28.00                                                                                                    |               |               | Month                     |                             | *                  | Household                                       | -                            |                                                             |                                                             |                             |                                 |
| Interactive BlockWASTE Tool Hi mayor3_pk   Balance: <28.00                                                                                                    | Add data      |               |                           |                             |                    |                                                 |                              |                                                             |                                                             |                             |                                 |
| Interactive BlockWASTE Tool Hi mayor3_pl                                                                                                    | Balance: -628 | 8.00          |                           |                             |                    |                                                 |                              |                                                             |                                                             |                             |                                 |
|                                                                                                    | e             | IDUCK         | NASTE TO                  | ונ                          |                    |                                                 |                              |                                                             |                                                             |                             | ппауого_р                       |

Figure 13. Tabel, mis sisaldab "Leibkonna" andmeid, mille kasutaja peab esitama

Mis puutub leibkondadesse, siis mängus võetakse arvesse järgmisi muutujaid:

- HH liikmed
- MSW genereerimine tk/aastas
- HH SSW tootmine/kuus
- MSW koostis:
  - Orgaanika
  - Paber
  - Plastid
  - Metallist
  - Klaas
  - muud
- Jäätmete sorteerimisele kuluv aeg (0-45 minutit nädalas)
- Aja väärtus (€/ tund.kuu )
- Erinevatesse prügikastidesse eraldatud jäätmete protsent

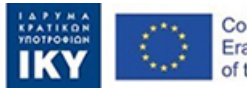

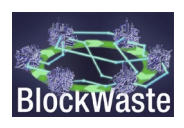

- Sega-MSW protsent (segajäätmed, orgaanilised ja muud jäätmed)
- Kommunaaltasud (€/kuu)
- Kogukulu (€/kuu)

Muutujad HH liikmed, MSW teke tk/aastas, MSW koostis ja jäätmete sorteerimisele kulutatud aeg on kasutaja poolt määratletud. Nende andmete sisestamiseks peate klõpsama nuppu "Lisa andmed".

| BlockWaste | Interactive BlockWASTE Tool |                    |                           |                             |                 |                                                     |                                 |                           |  |
|------------|-----------------------------|--------------------|---------------------------|-----------------------------|-----------------|-----------------------------------------------------|---------------------------------|---------------------------|--|
|            | Balance: -€28               | .00<br>now my en a | ies All                   |                             | •               | Household<br>All                                    | •                               |                           |  |
|            | Household                   | HH<br>members      | MSW generation<br>pc/year | HH MSW<br>generation/ month | Time<br>(betwee | spent on sorting waste<br>en 0-45 minutes per week) | Value of time<br>(Euros/ month) | Percentage<br>separated ( |  |
|            |                             |                    |                           |                             |                 |                                                     | January                         | 1                         |  |
|            | Ме                          | 4                  | 450                       | 150                         |                 | 20                                                  | 20                              |                           |  |
|            | Total                       |                    |                           |                             |                 | 20                                                  | €20.00                          |                           |  |

Figure 14. Pärast andmete sisestamist peab kasutaja klõpsama nuppu "Lisa andmed"

Eelkõige saab O3/O1-s loodud MSW-andmebaasi kaudu hankida MSW genereerimise pc/aasta ja MSW koosseisu. Andmebaas sisaldab andmeid MSW tekke ja käitlemise kohta Euroopa riikides, sotsiaalmajanduslikke andmeid, MSW koostist, taaskasutatud plasti, klaasi ja paberi hindu jne.

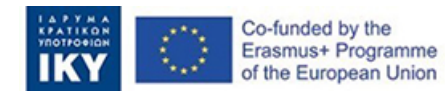

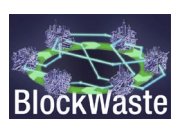

| BlockWaste | Interactive BlockWASTE T | ool                          |                      |                     |                           |                          |        |
|------------|--------------------------|------------------------------|----------------------|---------------------|---------------------------|--------------------------|--------|
|            |                          | Balance: -€28.00<br>Add data |                      |                     |                           |                          |        |
|            |                          | Household members *          | MSW generation       | n* pc/year          |                           |                          |        |
|            |                          | Organic: 0% Paper: 0%        | Plastic: 0% M        | ietal: 0% Glass: 0% | Other: 100%               |                          |        |
|            |                          |                              |                      |                     |                           |                          |        |
|            |                          | Time spent on sorting waste  | between 0-45) * minu | utes per week Choos | se month *                |                          | Submit |
|            |                          | Block Area Householder       | Total waste          | Nonce (1-3)         | a b c Last two digits fro | m prev. Hash Hash Solved |        |
|            |                          | 1 Blue Uhw94tkdvuzk          | 30 Nonce             | (1-3) "             | 66 85 30                  | 10 191 🗙                 |        |
|            |                          | 2 Red Jjfaaq0j77n            | 93 Nonce             | (1-3) *             | 82 74 93                  | 91 340 🗙                 |        |
|            |                          | 3 Blue Kkw6s5559cgi          | 95 Nonce             | (1-3) *             | 66 75 95                  | 40 276 🗙                 |        |

*Figure 15. Pärast "Leibkonna" andmete sisestamist peab kasutaja lahendama plokiahela algoritmi probleemi, et tal oleks lubatud andmeid "linnapeale" esitada.* 

Pärast andmete esitamist saab kasutaja kommunaaltasud (nagu on määratlenud "linnapea") ja talle esitatakse tema kogumaksumus (st jäätmete sorteerimisele kulunud aja väärtus pluss kommunaalmaksed).

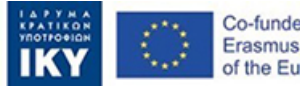

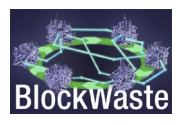